#### **7** Hardware Installation TOTO LINK **Quick Installation Guide** Ports and Buttons 150Mbps Wireless Pocket AP Ports and Buttons Description Press this button for 2-3 seconds, the power LED indicator keeps solid light, it is WPS working. If press for about 10 seconds, the device will WPS/Rst MODEL: iPuppyⅢ restore to factory settings. FCC Statement This equipment has been tested and found to comply with the limits for a Class B digital device, pursuant to part 15 of the FCC Rules. These limits are designed to provide reasonable protection against harmful interference in a residential installation. This equipment generates, uses and can radiate radio frequency energy and, if not installed and used in accordance with the instructions, may cause harmful interference to radio communications. However, there is no guarantee that interference will not occur in a particular installation. If this equipment does cause harmful interference to radio communications. However, there is no guarantee that interference will not occur in a particular installation. If this equipment does cause harmful interference to radio cort the interference by one or more of the following measures: —Recrient or relocate the receiving antenna. —Increase the separation between the equipment and receiver. —Connext the equipment into an outlet on a circuit different from that to which the receiver is connected. —Consult the dealer or an experienced radio/TV technician for help. FCC Statemen This port is used for power-in Micro USB NOTE: the charging wire we provided can only be used for charging, Power in data transmission not supported. This port connects the AP to Internet. 🛕 / 👤 **2**-I This slide switch allows users to switch device mode between Router **2**-a Router/AP & AP. FCC Radiation Exposure Statement This device complies with FCC radiation exposure limits set forth for an uncontrolled environment and it also complies Part 15 of the FCC RF Rules. This equipment must be installed and operated in accordance with provided instructions **LED Indicators** enna(s) must not be co-located or operating in conjunction with any other antenna or transmitter. End-users and s must be provide with antenna installation instructions and consider removing the no-collocation statement. This device complies with Part 15 of the FCC Rules. Operation is subject to the following two conditions: (1) this device may not cause harmful interference, and (2) this device must accept any interference received, including interference that may cause undesired operation. changes or modifications not expressly approved by the party responsible for compliance could void the user's authority to operate the equipment. Internet LED Indicators Description ۲ 0 This LED indicator lights orange when this device gets power. ( Laurent ) (( **†** )) When there is WLAN connection, this indicator blinks orange. RF Exposure Statemer To maintain compliance with FCC's RF Exposure guidelines, This equipment should be installed and operated with minimum distance between 20cm the radiator your body: Use only the supplied antenna. This LED indicator lights orange when it is connected and working. 0 Copyrights 2013 by TOTOLINK All rights reserved. Website: http://www.totolink.net • The default Network Name (SSID): TOTOLINK iPuppy III Information in this document is subject to change without prior notice. Password: TOTOLINK

## 2 Working Modes

#### AP Mode

In this mode, you can access Internet by just two steps.

Interne لركا 6

Plug existing network cable into the LAN/WAN port of iPuppy III.

2 Connect iPuppy III to PC or Power Adapter using provided USB cable.

Now, you can search for the SSID of iPuppy III and enter the password (By default, it is TOTOLINK) to access Internet. Generally, this mode is applied in hotels, restaurants and small offices.

### **Router Mode**

This mode makes iPuppy III work like a wireless router. It supports three methods to access Internet: DHCP/PPPoE/Static IP. For example, if you connect Internet by modem, you will have to:

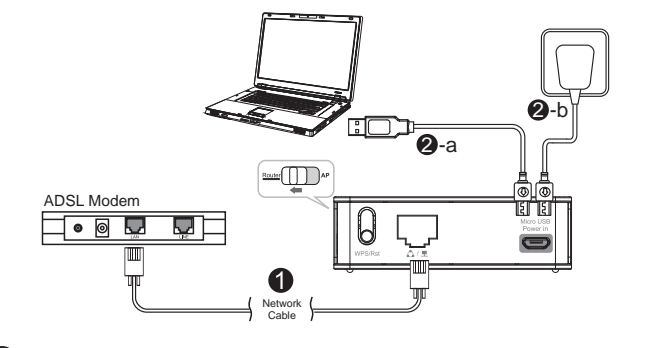

- Connect your Modem and iPuppy III using network cable.
- 2 Connect iPuppy III to PC or Power Adapter using provided USB cable.
- Go to Setup interface of this device to make it connect Internet successfully (Please refer to Section 3 Set up AP).

After correct configuration, you can search for the SSID and enter the password (By default, it is TOTOLINK) to access Internet. This mode is mostly applied at home and in student hostels

**MOTE:** If you want to change the SSID and password of this device, you must connect to it in Router Mode (Please refer to Part 3- **6**).

#### Repeater

This function allows iPuppy III to get wireless signals from other router or AP. Sometimes, the wireless signal your PC gets is very weak because of distance. Then you can use the repeater of iPuppy III to solye this problem. Please follow below steps to setup repeater function:

| o to Wireless—Wirele<br>ee below:     | ess Multibri | idge to set your repe | eater parameters. | 8<br>(5) | channel<br>e 0<br>9 0<br>Hect AP | ssild<br>TOTOLINK N100RE<br>iptime-n5004 | BSSID<br>00.06:60:54.07:55<br>00:09:07:00:33:50 | Authentication Type<br>WPAPSK/TKIP<br>WEP/OPEN | RSSI mo<br>72% 110<br>94% 110 | đu<br>Kgi<br>Kgim |
|---------------------------------------|--------------|-----------------------|-------------------|----------|----------------------------------|------------------------------------------|-------------------------------------------------|------------------------------------------------|-------------------------------|-------------------|
| 📄 Wireless Multibridge                | Ð            |                       |                   |          | noose t                          | he right one an                          | d click Sele                                    | ect AP. It will                                | turn back t                   | ο Μι              |
| Wireless Multibridge                  | Repeater br  | ridge 🗸               |                   |          | ige whi                          | ch shows you s                           | some inform                                     | nation of this                                 | SSID:                         |                   |
| Wireless Depester bistuarist          | lama (BRID)  |                       | [ [               | V        | /ireless R                       | epeater Network Nam                      | e (SSID) TO                                     | TOLINK N100RE                                  | Scan                          | AP                |
| Wireless Repeater Network Name (SSID) |              | TOTOLINK NTUURE       | [Scan AP]         | В        | ridge MAC                        | Address                                  | 00:                                             | De:e8:64:07:56                                 |                               |                   |
| Channel                               |              | [                     |                   | C        | hannel                           |                                          | 9[2                                             | 2.452GHZ] 💌                                    |                               |                   |
| Channel                               |              | Auto                  |                   | U        | pper/Low                         | er                                       | Up                                              | per 🔤                                          |                               |                   |
| OppenLower                            |              | Opper V               |                   | A        | uthenticat                       | ion                                      | W                                               | PA-PSK                                         | •                             |                   |
| Encryption                            |              | Disable     WEP64     | WEP128 TKIP       | E        | ncryption                        |                                          | 0                                               | Disable 🔘 WEP<br>AES 🔘 TKIP/AES                | 64 🔘 WEP128<br>S              | <b>Ю</b> Т        |
|                                       |              | AES TKIPIAES          |                   | E        | ncryption                        | key                                      |                                                 |                                                |                               | Clic              |
|                                       |              |                       |                   |          |                                  |                                          |                                                 |                                                | _                             | - qui             |
|                                       |              |                       | Apply             |          |                                  |                                          |                                                 |                                                |                               | Appl              |

# **3** Configure Router

Please set up the router following the below steps. Run the Web browser. A DHCP (you don't need to do any configuration.) Internet Configuration Wizard Obtain an IP address automatically from your ISP. OHCP(Cable) Set static IP information provided to you by your ISP. Static IP PPPOE(ADSL) Choose this option if your ISP uses PPPoE. Clic B Static IP Internet Configuration Wizard Obtain an IP address automatically from your ISP OHCP(Cable) 2 Type 192.168.1.1 in the Web browser address bar, then press Enter. Set static IP information provided to you by your ISP. Static IP 🖉 http://192.168.1.1/login/login\_cgi 👻 🐓 🗙 PPPOE(ADSL) Choose this option if your ISP uses PPPoE. WAN IP Subnet Mask Default Gateway B Input User Name and Password, then click "OK". Primary DNS (the default User Name and Password are "admin".) PPPoE User name: 🖸 admin v Internet Configuration Wizard OHCP(Cable) Obtain an IP address automatically from your ISP Password: ..... Set static IP information provided to you by your ISP Static IP PPPOE(ADSL) Choose this option if your ISP uses PPPoE. Remember my password User Name Password OK Cancel **5** Wireless Wizard Click Wireless Wizard 4 Click Setup Wizard. Wireless Network TOTOLINK iPuppy III Name(SSID) Encryption ⊙ Disable ○ WPA2-PSK(AES) del no.iPuppy NOTE:Wireless n Apply not security Setup Wizard √Clicl ork Setting ne to the Network Setup Wizard. The Network Setup will guide the quick step to Click ewall Settings (1)**ANOTE:** After you set the Encryption key, please remember your Network Name (SSID) and the Encryption key to connect with your wireless LAN. (2)\_ \_ \_ \_ \_ \_ \_ \_ \_ \_ \_ \_ \_ \_ \_ \_ \_ \_ With iPuppy III powered on, press the WPS/Rst button for 2-3 seconds, the Power LED indicator changes to solid lighting, it is WPS working. For about 10 seconds, it is Reset working, the AP will reboot to factory default settings. <u>A</u> Internet Configuration Wizard. Internet Configuration Wizard Obtain an IP address automatically from your ISP OHCP(Cable) Α Static IP Set static IP information provided to you by your ISP. в Choose this option if your ISP uses PPPoE. С PPPOE(ADSL) Access Internet Mode Judgement Method ISPs do not provide any parameters, you can access Internet without router, no need set up the PC. А DHCP(Cable) В Static IP Fixed IP address, Subnet mask, Default gateway and DNS server PPPoE User name & Password . For more information, please go to www.totolink.net

### Wireless Network Connection

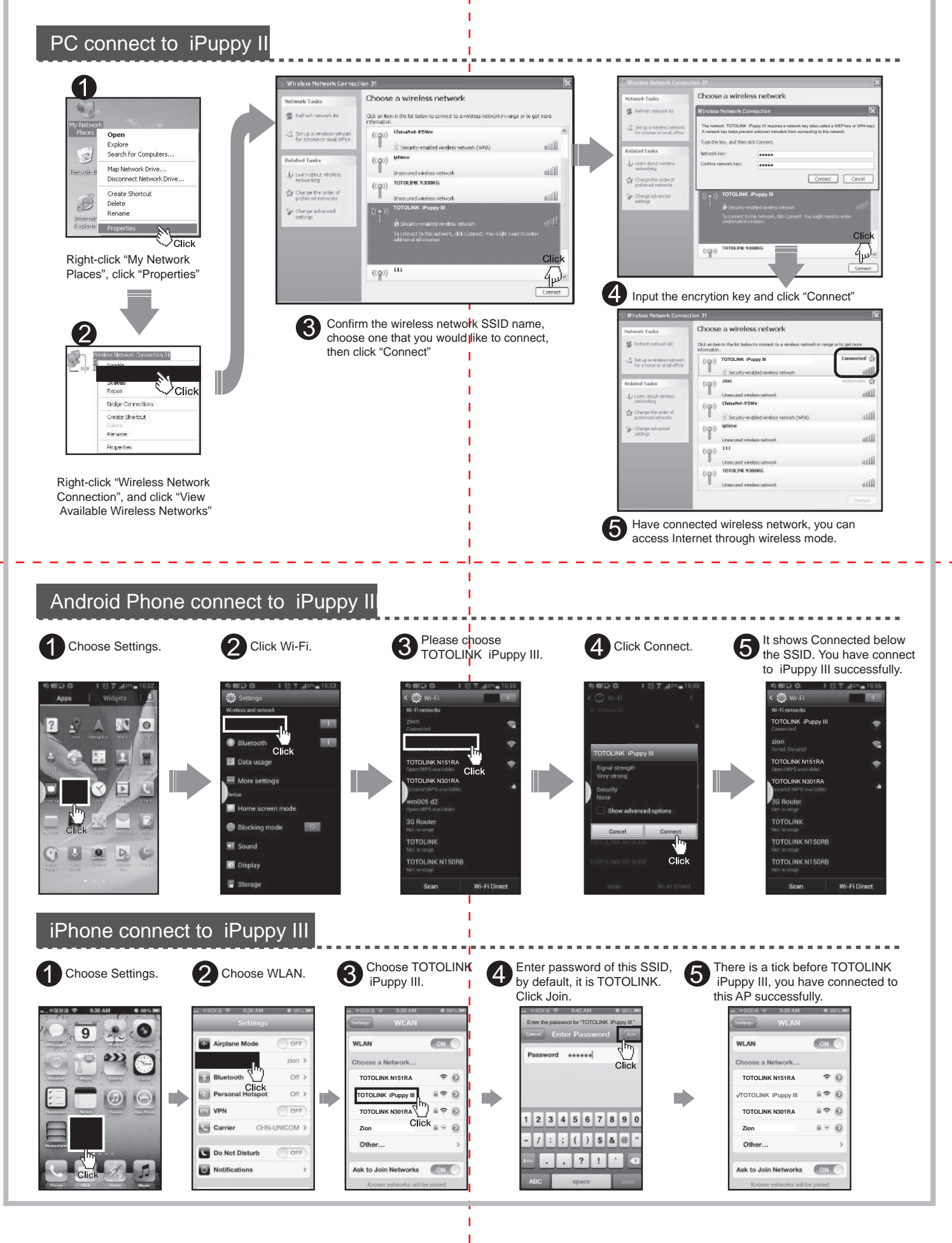